花蓮縣秀林鄉公所線上報名系統操作手冊

2024 花蓮縣秀林鄉原住民傳統射箭邀請賽

- 1.使用線上報名前,請先準備好所需資料。
- 2. 要報名2隊以上之隊伍,可以使用同一組電子郵件及密碼,方便維護隊 伍資料,密碼可以設定簡單易記。
- 3. 點選送審時,請先確認好資料是否備齊,系統會簡易檢查有無資料,但 不會核對內容,為避免退件補件,未確認資料前不要點選送審,未送審 都可以修改或重新上傳資料。
- 4. 線上報名網址:

http://117.56.227.197:89/Views/Signup/RegisterOnline?sid=1

| 2 回                                                               |    |     |   |   |   | ×        |
|-------------------------------------------------------------------|----|-----|---|---|---|----------|
| ← C Q ▲ 不安全   117.56.227.197:89/Views/Signup/RegisterOnline?sid=1 | аљ | A 🏠 | Φ | Ē | ~ | <br>Ø    |
|                                                                   |    |     |   |   |   | Q        |
|                                                                   |    |     |   |   |   | -        |
|                                                                   |    |     |   |   |   | *        |
| 🧿 🗖 Pnhiyug hangan Truku 🚺 🦊                                      |    |     |   |   |   | <u>1</u> |
|                                                                   |    |     |   |   |   | \$       |
| 慶祝太智問族正名滿20周平系列活動                                                 |    |     |   |   |   | 0        |
| 2024花蓮縣秀林鄉原住民傳統射箭邀請賽                                              |    |     |   |   |   | *        |
| 報名時間:113/03/15至113/04/30                                          |    |     |   |   |   | +        |
|                                                                   |    |     |   |   |   |          |
| 調査の設定には、「「「「」」は、「」は、「」は、「」は、「」は、「」は、「」は、「」は、「」                    |    |     |   |   |   |          |
| 室 家 名 密碼                                                          |    |     |   |   |   |          |
| 請輸入密碼                                                             |    |     |   |   |   |          |
| 修改浦代                                                              |    |     |   |   |   |          |
|                                                                   |    |     |   |   |   |          |
|                                                                   |    |     |   |   |   |          |
|                                                                   |    |     |   |   |   |          |
|                                                                   |    |     |   |   |   |          |
|                                                                   |    |     |   |   |   |          |
|                                                                   |    |     |   |   |   |          |
|                                                                   |    |     |   |   |   |          |
|                                                                   |    |     |   |   |   |          |
|                                                                   |    |     |   |   |   | 563      |

說明:

首次報名是提供第一次報名尚未建立參賽人員的資料。

修改補件是提供已有建立參賽人員後要再修改資料或補件時使用,必須輸入電子郵件及密碼,系統會帶入資料。

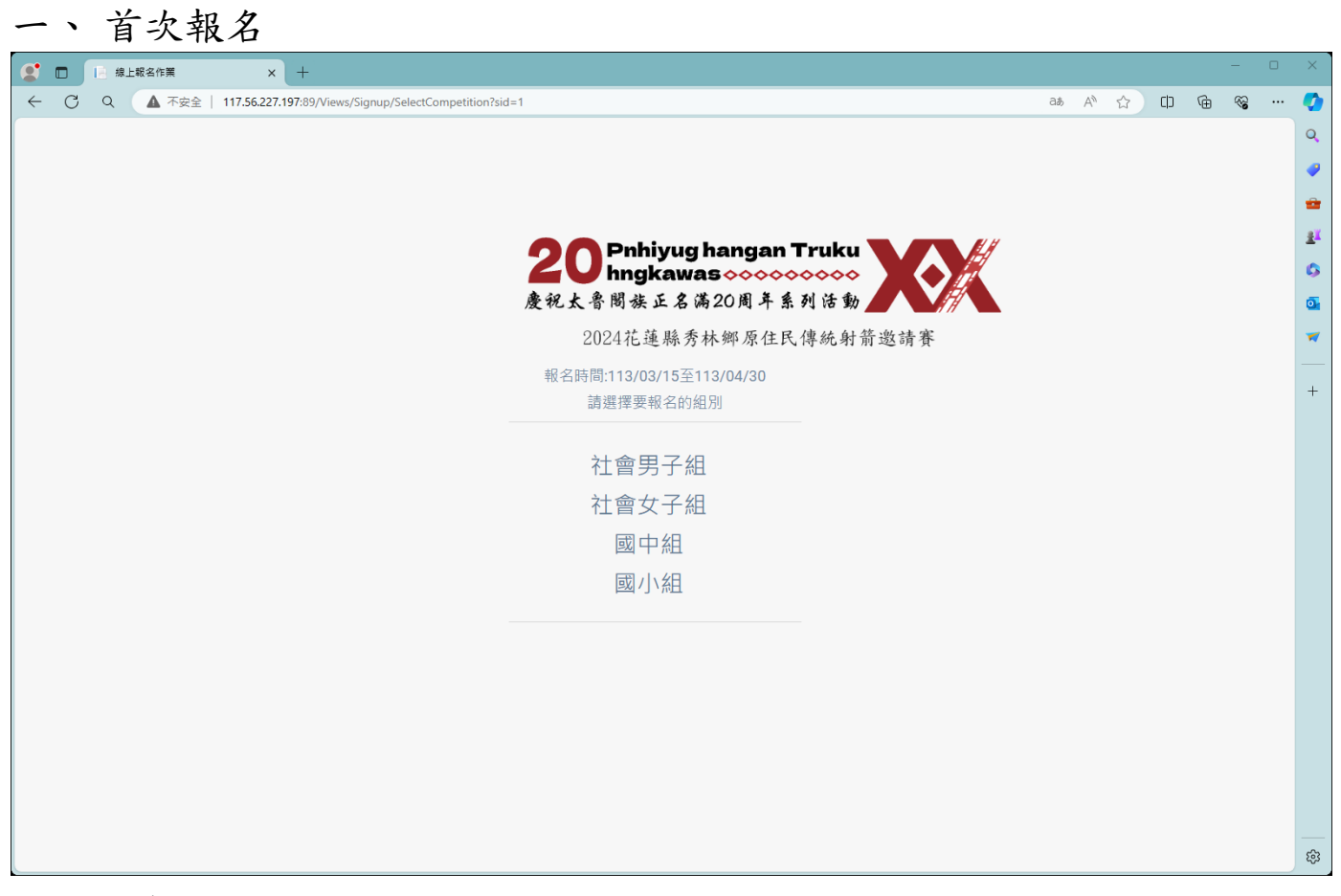

選擇要參加的競賽項目

|                                                | 2024花蓮縣                                     | 秀林娜原住民傳統射箭邀請                | ψ.                           |
|------------------------------------------------|---------------------------------------------|-----------------------------|------------------------------|
| · 各位参賽人員您好!本<br>· 如有操作問題   讀查 <br>· 學校單位報名則購填; | :次線上載名 ( 如有不周延之<br>関操作手冊・<br>高學校寶彩 ( 並檢附證明文 | 滤:敬請各位參賽人員見該!<br>件PDF。      |                              |
| 参赛编辑* []                                       | 自動編號                                        | 隊伍名稱                        |                              |
| 電子製件*                                          |                                             | 密碼*                         |                              |
| 陵長姓名*                                          |                                             | 出生日期。                       | (例R11/72年4月1日 - 通順人8728401 - |
| 身份證字號 *                                        |                                             | 住別* [                       |                              |
| 連續電話 *                                         |                                             | 午餐* [                       |                              |
| 地址 訪報                                          |                                             |                             |                              |
| <br>上傳說明:身份證正反回<br>醫業大小不可超過5MB                 | 「<br>瓦奈娟片・諸以JPEG・JPG<br>3 ・附檣之檣名永統書自動調      | ・PNG附擢名型態・戶籍謄本影本以R<br>【新命名・ | PDF附檔名型態,                    |
| 照片*                                            |                                             | 「展示性な」とから言語な                |                              |
| 身份證正回。                                         |                                             |                             |                              |
| 身份超反面。                                         |                                             | 「原理技会」シカ美学性名                |                              |
| 戶籍證本影本。                                        |                                             | Adda >>adda                 |                              |
|                                                |                                             | 學校資料                        |                              |
| 學校名稱                                           |                                             | 校長                          |                              |
| 學校電話                                           |                                             |                             |                              |
| 證明文件*                                          |                                             | STRE 205512                 |                              |
| 新增隊員                                           |                                             |                             |                              |
|                                                |                                             |                             |                              |

輸入說明:

- 請依各欄位輸入資料,系統會判斷必要輸入的資料,如未輸入是無法存 檔。
- 2. 參賽人員的身份證字號不可重覆,系統會檢核,國中小的領隊則可重 覆。
- 電子郵件及密碼,可以使用相同資料,系統提供修改補件時會列出同一 電子郵件及密碼之參賽資料,例如:國中小的領隊,輸入相同的電子郵

件及密碼,可帶出報名的隊伍。

- 4. 新增隊員的按鈕, 在存檔後才會提供新增功能。
- 存檔:此功能可以先提供參賽人員儲存資料,如未準備所有的資料,可 以先存檔,之後使用修改補件功能。
- 送審:在資料輸入完備後,執行送審,點選後無法再修改資料。可以在 修改補件查閱狀態。

新增隊員畫面:

|                          | 2024花蓮縣秀林鄉                                     | 耶原住民傳統射箭激言                                                                                | 青賽                     |
|--------------------------|------------------------------------------------|-------------------------------------------------------------------------------------------|------------------------|
| 、 各位参賽人員您好               | !本灾線上報名,如有不周延之處,敬                              | 請各位參賽人員見諒!                                                                                |                        |
| 、如有操作問題,請                | 查閱操作手冊。                                        |                                                                                           |                        |
| 参賽編號*                    | 自動編號                                           |                                                                                           |                        |
| 隊員姓名*                    |                                                | 出生日期 *                                                                                    | 例如:72年4月1日,讀輸入0720401。 |
| 身份證字號 *                  |                                                | 性別 *                                                                                      | 男▼                     |
| 連絡電話 *                   |                                                | 午餐*                                                                                       | 輦✔                     |
| 地址                       | 請選擇 マ いんしょう 御錬画                                |                                                                                           |                        |
| 上傳說明:身份證正歷<br>當案大小不可超過51 | <br>反面及照片,請以JPEG、JPG、PNGM<br>MB,附檔之檔名系統會自動重新命名 | <br> <br> <br> <br> <br> <br> <br> <br> <br> <br> <br> <br> <br> <br> <br> <br> <br> <br> | 以PDF附檔名型態,             |
| 照片 *                     |                                                | 選擇檔案 沒有選擇檔案                                                                               |                        |
| 身份證正面 *                  |                                                | <b>選擇檔案</b> 沒有選擇檔案                                                                        |                        |
| 身份證反面 *                  |                                                | 選擇檔案 没有選擇檔案                                                                               |                        |
|                          |                                                |                                                                                           |                        |

- 輸入說明:
- 請依各欄位輸入資料,系統會判斷必要輸入的資料,如未輸入是無法存 檔。
- 2. 參賽人員的身份證字號不可重覆,系統會檢核。

## 輸入電子郵件及密碼後,系統會列出報名的資料

| <ul> <li>✓ ▲ 線上報名作業</li> <li>× +</li> </ul> |                          |               |             |          |              | - • ×       |
|---------------------------------------------|--------------------------|---------------|-------------|----------|--------------|-------------|
| ← → C ▲ 不安全 117.56.227.197:89/              | Views/Signup/Competition | List?compid=1 |             |          |              | 🖙 ☆ 🖸 🔲 🐻 🗄 |
|                                             |                          |               |             |          |              |             |
|                                             |                          |               |             |          |              |             |
|                                             |                          | 20 Phiyug     | hangan Trul |          | l l          |             |
|                                             |                          | 慶祝太鲁閣族正名      | 满20周年系列活    | <b>動</b> |              |             |
|                                             |                          |               |             |          |              |             |
|                                             |                          |               |             | 10.45    |              |             |
|                                             | 調査                       | 梦撰人員姓名        | 隊名          | 肤態       | 操作           |             |
|                                             | 1                        | 李00           | 秀林A         | 報名中      | <b>48 12</b> |             |
|                                             |                          |               |             |          |              |             |
|                                             |                          |               |             |          |              |             |
|                                             |                          |               |             |          |              |             |
|                                             |                          |               |             |          |              |             |
|                                             |                          |               |             |          |              |             |
|                                             |                          |               |             |          |              |             |
|                                             |                          |               |             |          |              |             |
|                                             |                          |               |             |          |              |             |
|                                             |                          |               |             |          |              |             |
|                                             |                          |               |             |          |              |             |
|                                             |                          |               |             |          |              |             |
|                                             |                          |               |             |          |              |             |
|                                             |                          |               |             |          |              |             |
|                                             |                          |               |             |          |              |             |
|                                             |                          |               |             |          |              |             |

狀態的部份會顯示"報名中"、"補件"、"送審中"及"通過"四個狀態,送審中及通過的狀態下只提供查閱,不能修改。